## Установка драйвера виртуального СОМ-порта.

Для подключения ККТ к персональному компьютеру предварительно необходимо установить драйвер виртуального СОМ-порта. Эта процедура выполняется единоразово.

- 1) Загружаем архив с дистрибутивом драйвера <u>http://www.kit-invest.ru/Download/VirtualPort.zip</u>
- Распаковываем и устанавливаем (по умолчанию ставится в Program Files, в зависимости от разрядности OC). Например,
  C:\Program Files (x86)\STMicroelectronics\Software\Virtual comport driver Запоминаем этот путь, он пригодится далее
- 3) Включаем ККТ, подключаем ККТ с помощью USB-кабеля к ПК, в большинстве случаев драйвер сам не находится

| 📜 Установка драйверов 🧾                                                                                                    |  |  |
|----------------------------------------------------------------------------------------------------|--|--|
| Установка программного обеспечения драйвера устройства                                                                                   |  |  |
| ООО "KIT" Data Port 🔘 Поиск в Центре обновления Windows                                                                                  |  |  |
| Загрузка драйвера из центра обновления Windows может занять какое-то время.<br>Пропустить загрузку драйвера из центра обновления Windows |  |  |
| Закрыть                                                                                                    |  |  |

- 4) необходимо руками указать путь к драйверу
  - Для OC Win7, WinXP:

C:\Program Files (x86)\STMicroelectronics\Software\Virtual comport driver\Win7

• Для OC Win8, Win10:

C:\Program Files (x86)\STMicroelectronics\Software\Virtual comport driver\ Win8

5) Должно появиться сообщение в трее, что драйвера успешно установлены, в диспетчере устройств появится новый СОМ-порт

| Мыши и иные указывающие устройства          |  |
|---------------------------------------------|--|
| 🖌 🖤 Порты (СОМ и LPT)                       |  |
|                                             |  |
| PCI Express UART Port (COM14)               |  |
| STMicroelectronics Virtual COM Port (COM38) |  |
| Процессоры                                  |  |
| Сетевые адаптеры                            |  |
| Липолистройства                             |  |

ККТ успешно подключена к ПК! Можно приступать к работе.